## <u>Študent – Ako resetnuť heslo do konta Office 365</u>

 Prejdite na stránku https://abakus.ku.sk/office365/ a prihláste sa Vašim *univerzitným loginom* a *heslom*. (študentský login je v tvare: "janko.mrkvička999")

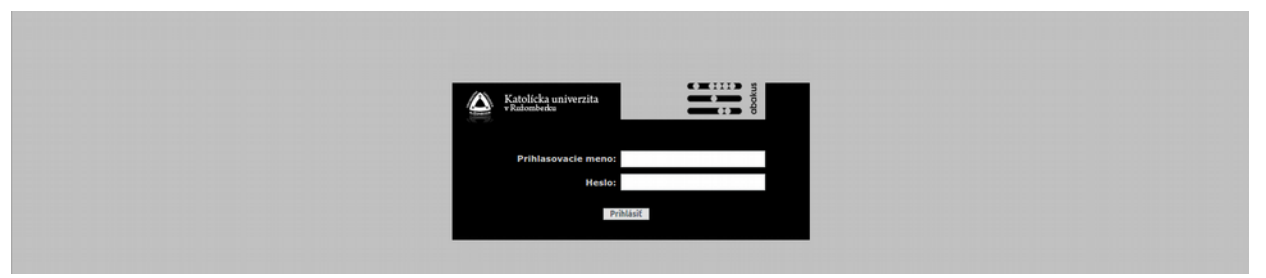

- V aplikácii prejdite do záložky "*Reset hesla*". Tu môžete požiadať o reset hesla stlačením tlačidla "*Podať žiadosť o reset hesla*".
- V záložke "*Stav konta"* v časti "*Pristupové údaje"* kliknite na tlačidlo "*Stiahnuť prístupové údaje do súboru"* a uložte si textový súbor k sebe do zariadenia.

| Toto je Vái<br>Po prihlase<br>Odporúčan | š login a náhodne vygenerované heslo na prihlásenie sa do <u>httos</u><br>ení budete vyzvaný nastaviť si nové heslo.<br>ne použiť iné heslo, ako to, ktoré používate do univerzitného info | www.office.com/ po tom, ako spo<br>mačného systému! | racujeme Vašu požiadavku na vyl | vorenie konta, alebo reset hesia. |  |
|-----------------------------------------|----------------------------------------------------------------------------------------------------|-----------------------------------------------------|---------------------------------|-----------------------------------|--|
| Login:<br>Heslo:                        | vendelin.ruzicka@edu.ku.sk<br>WwM7MjiGy2We389                                                                                                    |                                                     |                                 |                                   |  |
|                                         |                                                                                                    |                                                     |                                 |                                   |  |

- 4) Počkajte dve hodiny.
- 5) Prejdite na stránku <u>https://www.office.com/</u> a prihláste sa s uloženými prístupovými údajmi.
- 6) Po prihlasení bude študent vyzvaný nastaviť si **nové heslo** pre Vaše Microsoft konto do služby Office 365. **Dôrazne odporúčame použiť iné heslo, ako to, ktoré používate do univerzitného informačného systému!**

V prípade technických problémov nás možete kontaktovať e-mailom na adrese: <u>abakus@ku.sk</u>